## Панель Dashboard

В левом верхнем углу любой страницы системы расположена иконка с логотипом программного продукта. Нажав на нее, можно в любой момент выполнить переход из любого раздела системы к панели Dashboard:

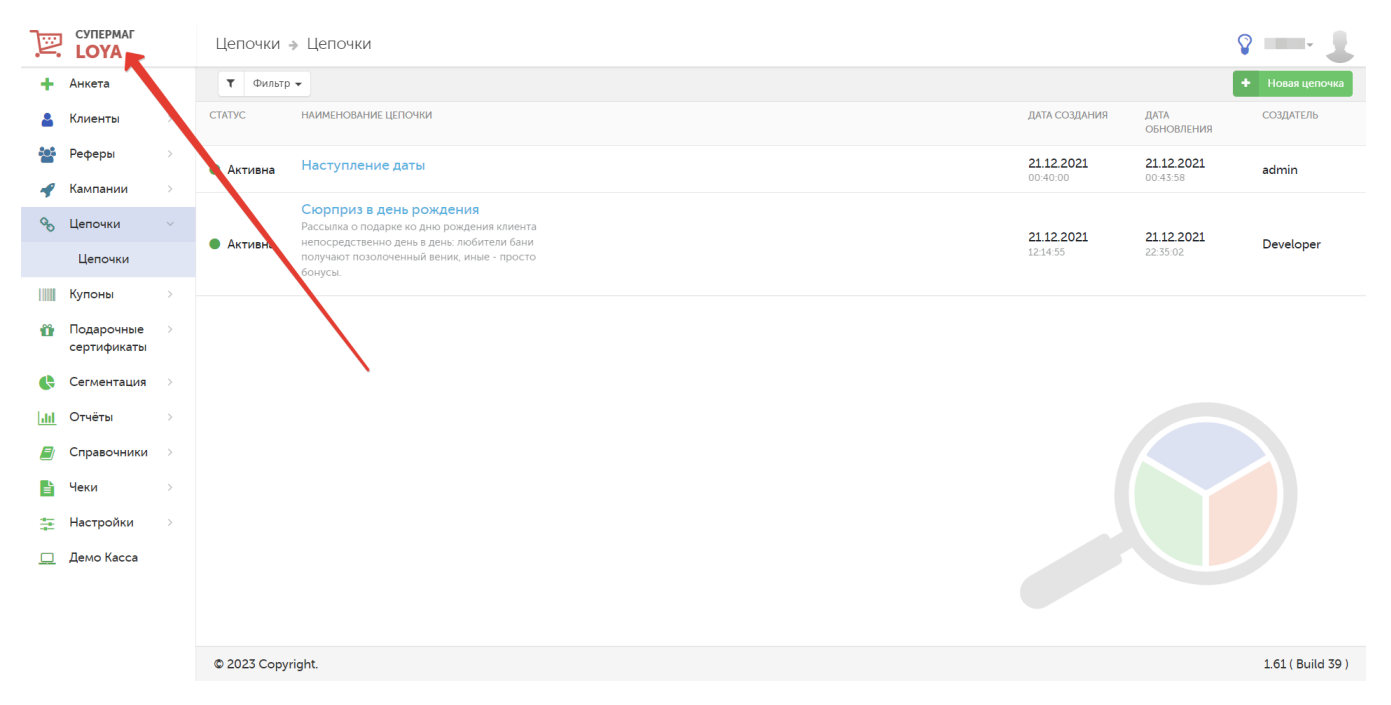

В левой части любой страницы интерфейса всегда расположено главное меню, где перечислены модули системы (разделы). В них можно перейти в любой момент простым нажатием на соответствующее название:

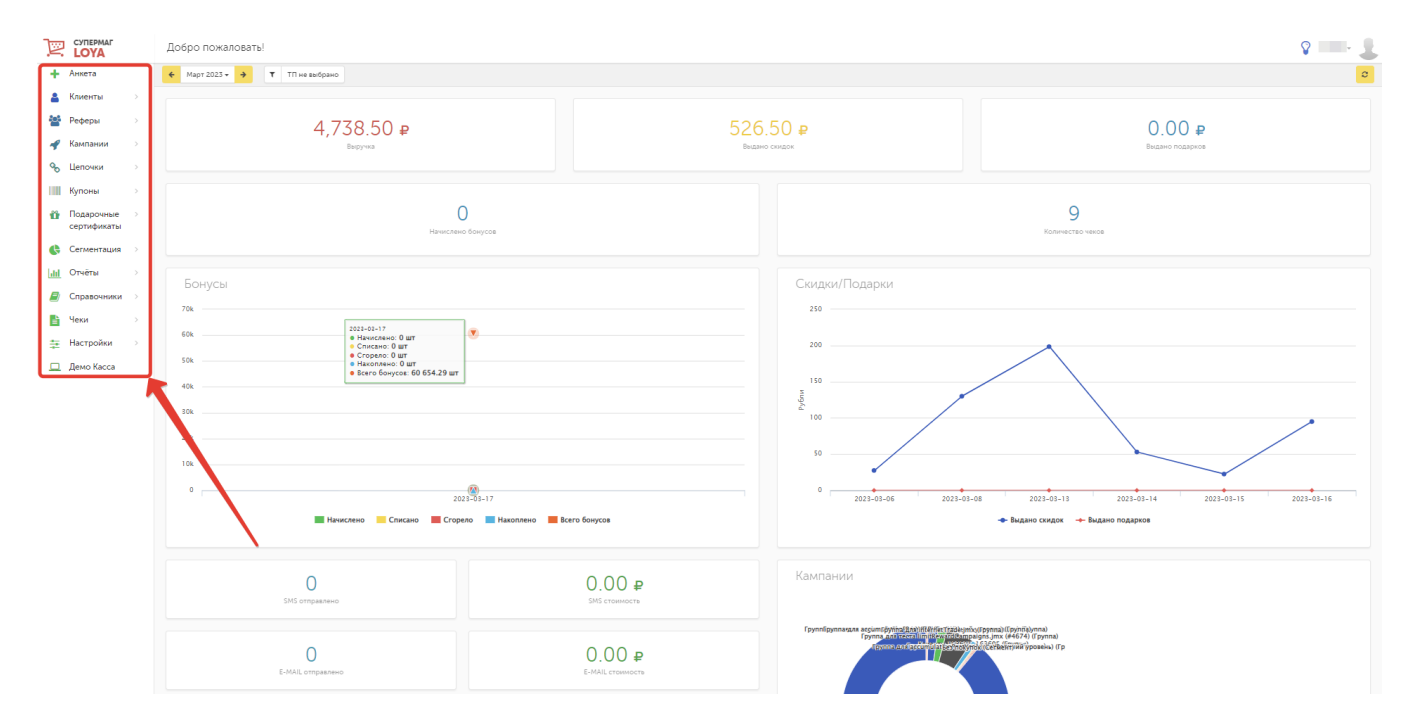

В правом верхнем углу любой страницы расположено меню пользователя, через которое можно выйти из программы:

|            |   | Добро пожаловать!              |               | S admin - 🥨     |
|------------|---|--------------------------------|---------------|-----------------|
| 🕂 Анкета   |   | ← Март 2023 - → Т П не выбрано |               | Выйти           |
| 🎴 Клиенты  | > |                                |               |                 |
| 💒 Реферы   | > | 4,738.50 ₽                     | 526.50 ₽      | 0.00 ₽          |
| 🛷 Кампании | > | Выручка                        | Выдано скидок | Выдано подарков |
| % Цепочки  | > |                                |               |                 |

В меню пользователя может быть добавлено изображение профиля. Для этого следует выполнить дополнительные настройки учетной записи пользователя, описанные в разделе Справочники – Пользователи.

Рядом с меню пользователя расположена иконка, нажав на которую можно поделиться своими идеями и пожеланиями с командой LOYA. Эта функция доступна на любой странице системы:

| E           | СУПЕРМАГ<br>LOYA          |   | Добро пожаловать!                                                                                                    |                    |                                                                 |   |
|-------------|---------------------------|---|----------------------------------------------------------------------------------------------------|--------------------|-----------------------------------------------------------------|---|
| +           | Анкета                    |   | ← Март 2023 → → ▼ П не выбрано                                                                                                    |                    | Помогите сделать LOYA лучше                                     | 2 |
| 4           | Клиенты                   | > |                                                                                                    |                    | <ul> <li>У вас есть идея?</li> <li>Хотите доработку?</li> </ul> |   |
|             | Реферы                    | > | 4,738.50 ₽ 526                                                                                                    | 5.50 ₽             | Или просто пожелание?                                           |   |
| -           | Кампании                  | > | Выручка Выдано с                                                                                                    |                    | Пожелания                                                       |   |
| 8           | Цепочки                   | > |                                                                                                    | Sally nonenality   |                                                                 |   |
|             | Купоны                    | > |                                                                                                    |                    |                                                                 |   |
| Û           | Подарочные<br>сертификаты |   | О<br>Начислено бонусов                                                                                                    | Телефон для связи: |                                                                 |   |
| ¢           | Сегментация               | > |                                                                                                    |                    | Ваш телефон                                                     |   |
| <u>lait</u> | Отчёты                    | > | Бонусы                                                                                                    | Ски                | 🚽 Отправить                                                     |   |
|             | Справочники               | > | 70k                                                                                                    | 25                 | 0                                                               |   |
|             | Чеки                      | > | 2023-03-17<br>• Начислено: О шт<br>• Списано: О шт                                                                                                    |                    |                                                                 |   |
| - 22        | Настройки                 | > | 60k         • Ciricano. 0 ur         • 200           • Origonic. 0 ur         • Haxonneuc. 0 ur         • 151           40k         • 101         • 101           20k         • 101         • 101 |                    | •                                                               |   |
|             | Демо Касса                |   |                                                                                                    |                    |                                                                 |   |
|             |                           |   |                                                                                                    |                    | •                                                               |   |
|             |                           |   |                                                                                                    |                    |                                                                 |   |
|             |                           |   |                                                                                                    |                    |                                                                 |   |
|             |                           |   |                                                                                                    |                    |                                                                 |   |

В случае приближения числа профилей УПЛ в LOYA к критическому, предусмотренному в параметрах лицензии, на всех страницах системы будет отображаться соответствующее предупреждение. Сообщение начинает появляться, как только лимит предусмотренного количества профилей становится исчерпан более, чем на 95%:

|                     | Справочники 🔿 Списки товаров |                    | 8 🧟 🙎                                                                                           |
|---------------------|------------------------------|--------------------|-------------------------------------------------------------------------------------------------|
| 🕂 Анкета            | Поиск                        |                    | Внимание! + Новый список                                                                        |
| 💄 Клиенты >         | Operator                     | СПИСОК ТОВАРОВ 🗢   | максимуму. При достижении количества в <b>316</b><br>покупателей веб-интеребе будет забокирован |
| 🛷 Кампании 🔿        | Партнёр 2                    | Список 1 (весовые) | Расширъте лицензию на большее количество покупателей                                            |
| 🗞 Цепочки >         | Партнёр 3                    |                    | 96% (252)<br>0 263                                                                              |
| Купоны >            | Партнёр 4                    |                    |                                                                                                 |
| 🕒 Сегментация 🔿     | Партнёр 5 (#5107)            |                    |                                                                                                 |
| <u>іІІ</u> Отчёты > | Партнёр 6 (LOYA-744)         |                    |                                                                                                 |
| 🗐 Справочники 🗸     | Партнёр 7 (#4474)            |                    |                                                                                                 |
| Пользователи        | Партнёр 8 (#4474)            |                    |                                                                                                 |
| Партнёры            | Партнёр 9 (#4474)            |                    |                                                                                                 |
| Точки продаж        | Партнёр 10 (#4684)           |                    |                                                                                                 |
| Локации             | Партнёр 11 (#4684)           |                    |                                                                                                 |
| Типы механик        |                              |                    |                                                                                                 |
| Группы              | © 2020 Copyright.            |                    | 1.46 ( Build 32-develop )                                                                       |

Когда допустимое количество УПЛ в системе будет превышено, система отобразит сообщение о необходимости расширения лицензии:

|                         | Справочники 🔿 Спи    | ски товаров        | V 🧟 💄                                                                                                    |
|-------------------------|----------------------|--------------------|----------------------------------------------------------------------------------------------------|
| 🕂 Анкета                | Поиск                |                    | Внимание! + Новый список                                                                                                    |
| 💄 Клиенты >             | Operator             | СПИСОК ТОВАРОВ 🗢   | превышено маклимальное количество<br>зарегистрированных покупателей! При достижении 300<br>понитателей веб нителейск биле тубличиораци |
| 🚀 Кампании >            | Партнёр 2            | Список 1 (весовые) | полутатолся все на сружа одет заополорован.<br>Расширъте лицензию на большее количество покупателей.                                   |
| 🗞 Цепочки >             | Партнёр 3            |                    | <b>101% (252)</b><br>0 250                                                                                                    |
| Купоны >                | Партнёр 4            |                    |                                                                                                    |
| 侯 Сегментация >         | Партнёр 5 (#5107)    |                    |                                                                                                    |
| <b></b> Отчёты          | Партнёр 6 (LOYA-744) |                    |                                                                                                    |
| <b>//</b> Справочники 🗸 | Партнёр 7 (#4474)    |                    |                                                                                                    |
| Пользователи            | Партнёр 8 (#4474)    |                    |                                                                                                    |
| Партнёры                | Партнёр 9 (#4474)    |                    |                                                                                                    |
| Точки продаж            | Партнёр 10 (#4684)   |                    |                                                                                                    |
| Локации                 | Партнёр 11 (#4684)   |                    |                                                                                                    |
| Типы механик            |                      |                    |                                                                                                    |
| Группы                  | © 2020 Copyright.    |                    | 1.46 ( Build 32-develop )                                                                                                    |

## Интерфейс системы будет заблокирован:

|                             | Добро пожаловать!         |                                                        | S 8             |  |  |
|-----------------------------|---------------------------|--------------------------------------------------------|-----------------|--|--|
| 🕂 Анкета                    | ← апрель 2021 →           |                                                        | ° ^             |  |  |
| 💄 Клиенты >                 |                           |                                                        |                 |  |  |
| 🜱 Кампании >                | 9 718.00 ₽                |                                                        | 0.00₽           |  |  |
| 🗞 Цепочки >                 | Выручка                   |                                                        | Выдано подарков |  |  |
| Купоны >                    |                           |                                                        |                 |  |  |
| Подарочные ><br>сертификаты | Внимание! Пре             | Внимание! Превышено максимальное количество            |                 |  |  |
| 🔇 Сегментация 🔿             | зарегистрирова            | зарегистрированных покупателей.                        |                 |  |  |
| <u>ііі</u> Отчёты >         | Интерфейс забл            | Интерфейс заблокирован. Все запущенные акции           |                 |  |  |
| <b>//</b> Справочники 🔿     | Бонусы продолжают ра      | Бонусы продолжают работать на кассе в штатном режиме.  |                 |  |  |
| 🖹 Чеки >                    | 200 <b>Расширьте лице</b> | Расширьте лицензию для возобновления работы интерфейса |                 |  |  |
| 🗱 Настройки >               |                           |                                                        |                 |  |  |
| 🛄 Демо Касса                |                           |                                                        |                 |  |  |
|                             | *                         |                                                        |                 |  |  |
|                             |                           |                                                        |                 |  |  |
|                             |                           |                                                        |                 |  |  |

До момента приобретения новой лицензии, вход в систему будет невозможен:

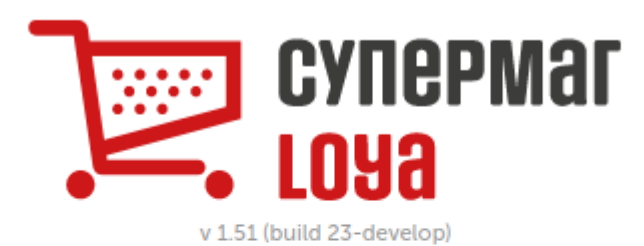

## Вход

Внимание! Превышено максимальное количество зарегистрированных покупателей. Интерфейс заблокирован. Все запущенные акции продолжают работать на кассе в штатном режиме. Расширьте лицензию для возобновления работы интерфейса.

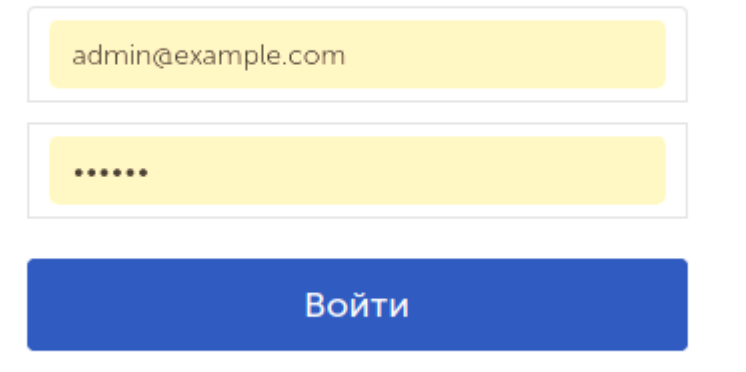

Под указанным на скриншоте ниже значком также могут выводиться сообщения о достижении максимального количества купонов, выданных в рамках определенного купонного правила:

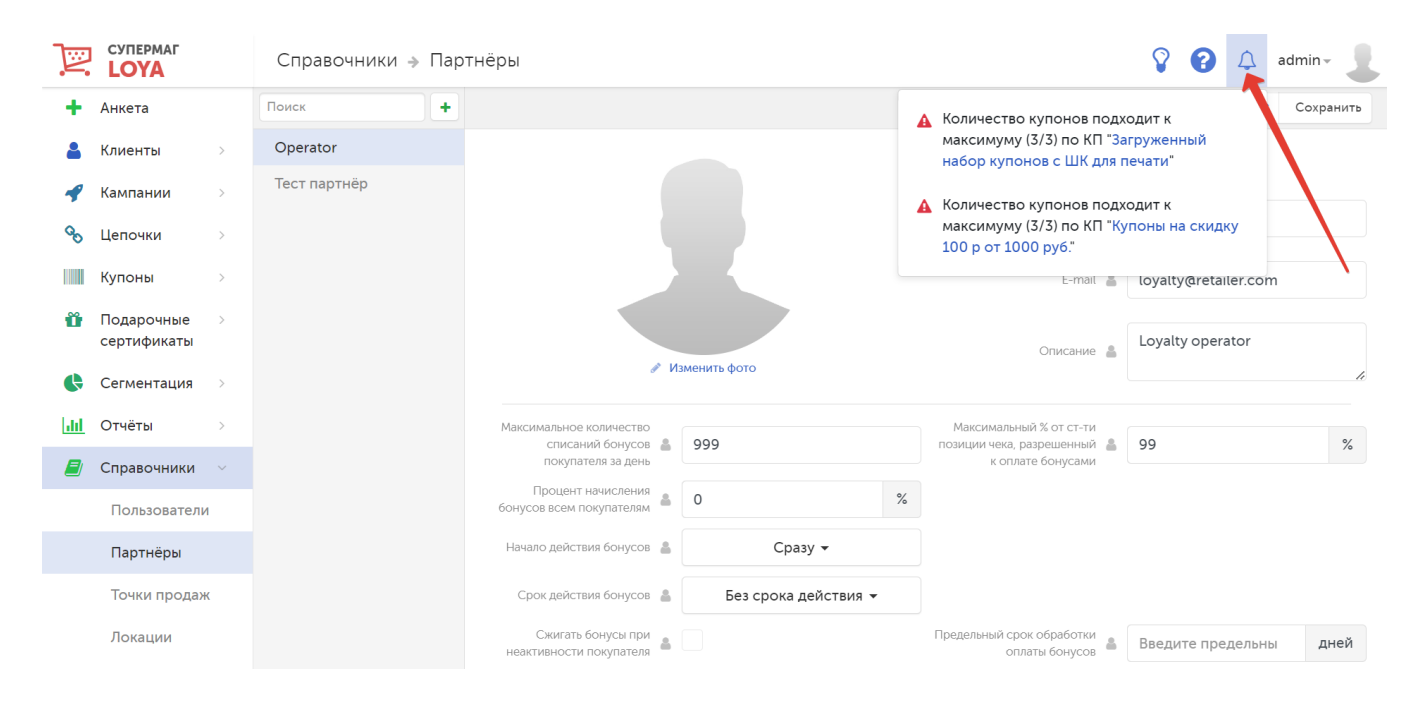

## Панель Dashboard отражает сводную статистику системы по следующим показателям:

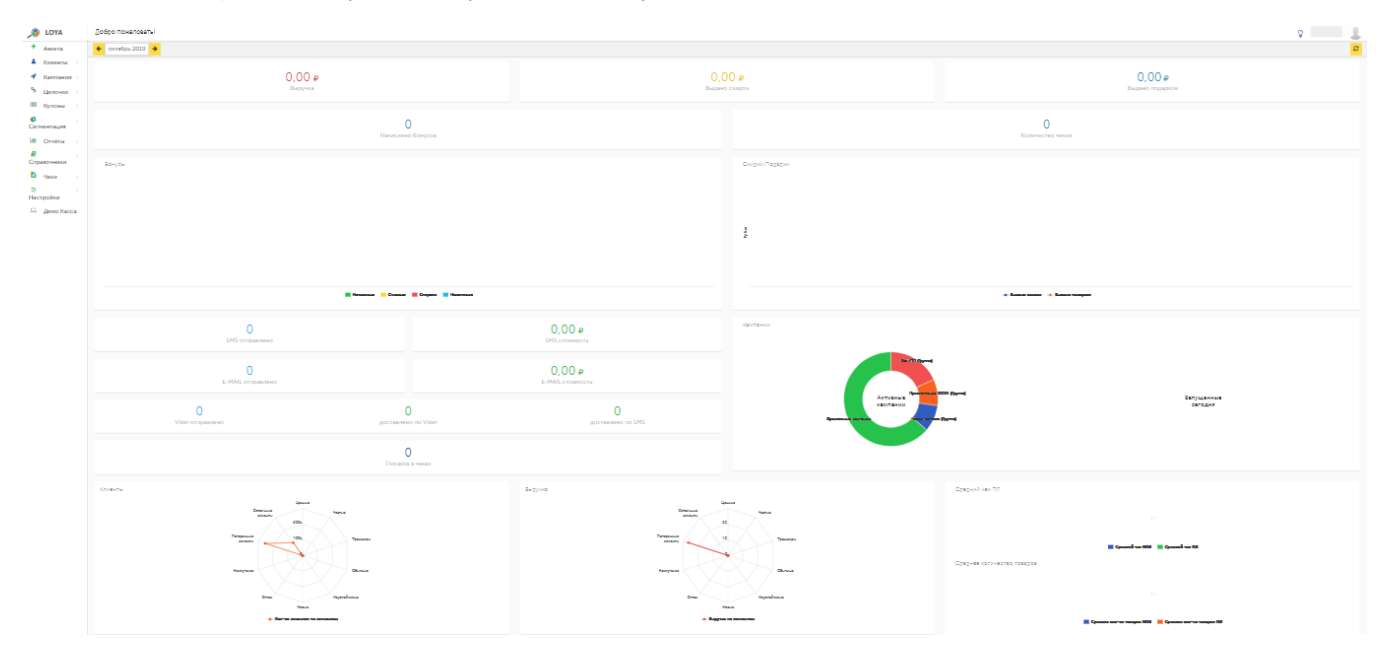

Выручка – суммарный показатель выручки по всем кампаниям.

Выдано скидок – суммарный показатель сумм выданных скидок по всем кампаниям.

Выдано подарков – суммарный показатель стоимости выданных подарков по всем кампаниям.

Начислено бонусов – суммарный показатель количества начисленных бонусов по всем кампаниям.

Количество чеков – общее количество чеков, в которых применялись скидки проводимых кампаний.

Бонусы – диаграмма, где представлены графики, отображающие изменения статистических данных по всем кампаниям:

- количество начисленных бонусов;
- количество списанных бонусов;
- количество сгоревших бонусов;
- количество накопленных бонусов
- общее количество бонусов.

Скидки/подарки – диаграмма, где представлены графики, отображающие изменения статистических данных по всем кампаниям:

- суммарный показатель стоимости выданных скидок;
- суммарный показатель стоимости выданных подарков.

SMS отправлено – суммарное количество отправленных SMS-сообщений по всем кампаниям.

SMS стоимость – суммарная стоимость рассылки SMS-сообщений по всем кампаниям.

Е-MAIL отправлено – суммарное количество отправленных email-сообщений по всем кампаниям.

**Е-MAIL стоимость** – суммарная стоимость рассылки email-сообщений по всем кампаниям.

Viber отправлено – суммарное количество сообщений по всем кампаниям, отправленных по Viber.

Доставлено по Viber – суммарное количество доставленных адресатам Viber-сообщений по всем кампаниям.

Доставлено по SMS – суммарное количество доставленных адресатам SMS-сообщений по всем кампаниям.

Показов в чеках – суммарное количество чеков по всем кампаниям, в которых печатались сообщения о кампаниях.

Кампании – поле, отображающее две диаграммы: Активные кампании и Запущенные сегодня; данные отображаются в разрезе сегментов клиентов, участвующих в кампаниях.

Клиенты – диаграмма отображает статистические данные о количестве клиентов в сегментах.

Выручка – диаграмма отображает статистические данные о сумме выручки с разбивкой по сегментам по всем кампаниям.

Средний чек ПЛ – диаграмма отображает информацию о сумме среднего чека клиентов, которые участвуют в программах лояльности и не участвуют в них. Средний чек – это показатель эффективности продаж, он расс матривается в динамике и рассчитывается делением общей суммы совершённых покупок на их количество.

Выбор временного отрезка, за который необходимо вывести статистику на панель Dashboard, выполняется при помощи календаря, расположенного в верхней левой части страницы. Там же расположен фильтр данных по точкам продаж (торговым объектам сети):

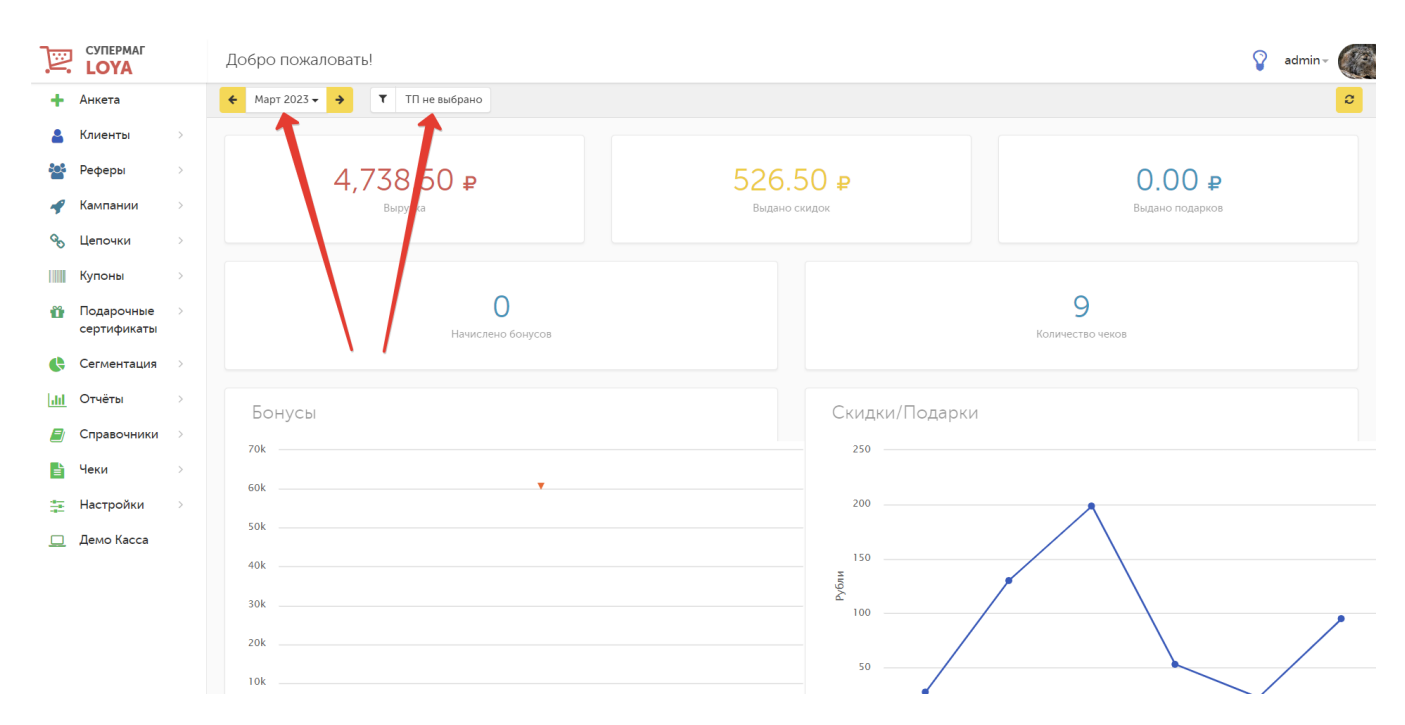

Обновление статистических данных, которые отображают информацию на текущий момент, выполняется кнопкой в верхней правой части страницы:

| Þ              | CYTEPMAF<br>LOYA |   | Добро пожаловать!             |               | 💡 admin - 🏈     |
|----------------|------------------|---|-------------------------------|---------------|-----------------|
| +              | Анкета           |   | ← Март 2023 - → ТП не выбрано |               | °               |
| 8              | Клиенты          | > |                               |               |                 |
| ***            | Реферы           | > | 4,738,50 ₽                    | 526.50 ₽      | 0.00 ₽          |
| 4              | Кампании         | > | Выручка                       | Выдано скидок | Выдано подарков |
| Q <sub>0</sub> | Цепочки          | > |                               |               |                 |

Интерес к системе LOYA проявляют резиденты не только РФ, но и других стран. В связи с этим, отображение денежных единиц во всех требующих этого модулях системы можно устанавливать в валюте Российской Федерации, Республики Беларусь и Украины.